办事预约

## 功能简介

为进一步提升行政服务效能,缩短窗口办事排队等候时间,为市民提供更贴心、更人性 化的政府服务,预约业务增加到 847 项行政服务事项,包含港澳通行证、出国护照、房产证、 居住证、会计证和社保等业务的办理。预约成功后,市民凭预约号和相关证件按时到达指定 地点,由窗口工作人员安排优先办理。

## 操作流程

1. 在市民之窗首页网上办事大厅区域点击[佛山]应用功能按钮,如下图所示:

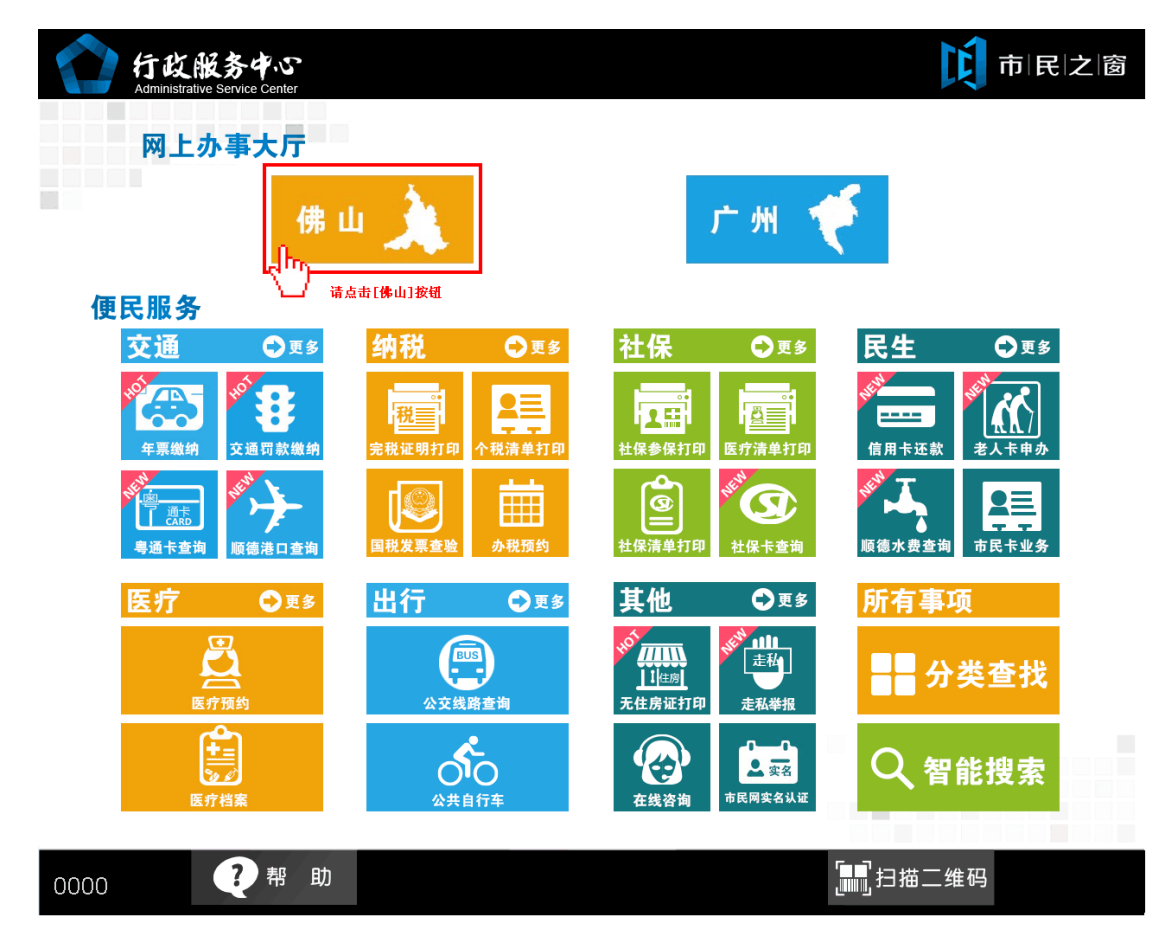

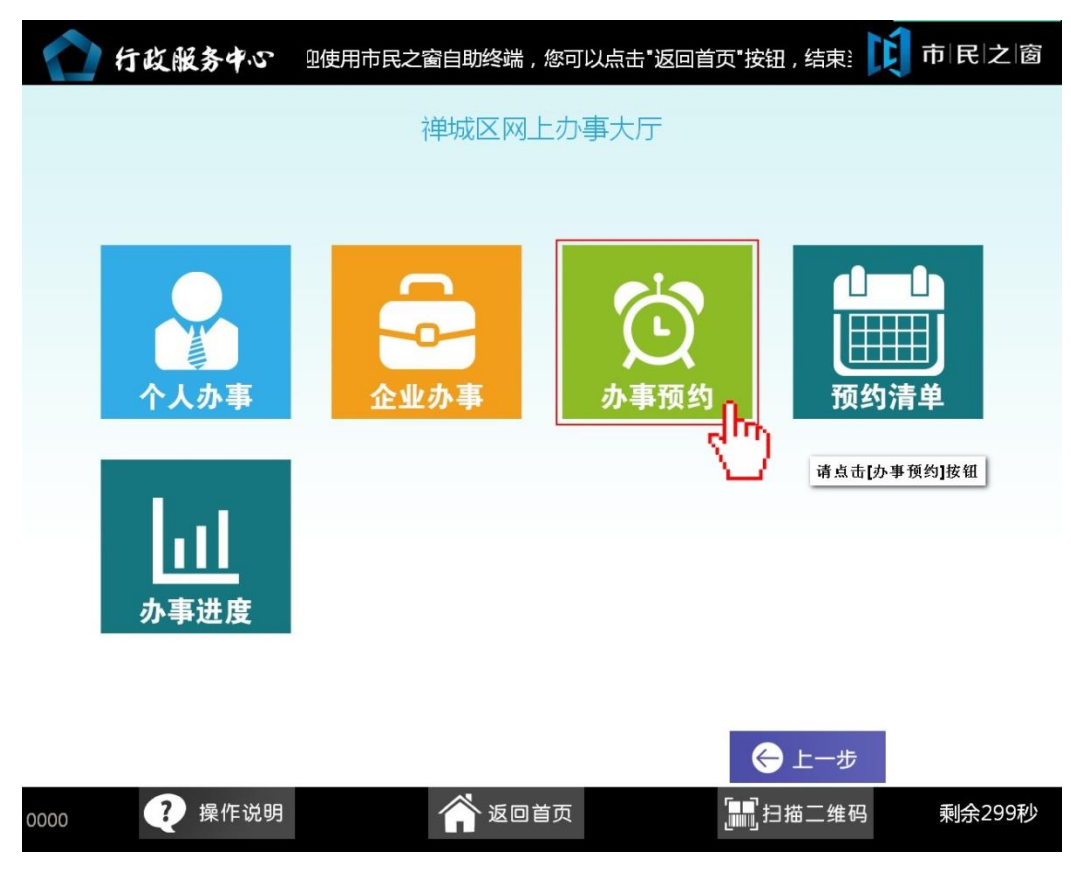

2. 在【网上办事大厅页面】点击【办事预约】应用按钮,如下图所示:

3. 在[身份证刷卡页面]在终端身份证感应区进行身份证刷卡操作,如下图所示:

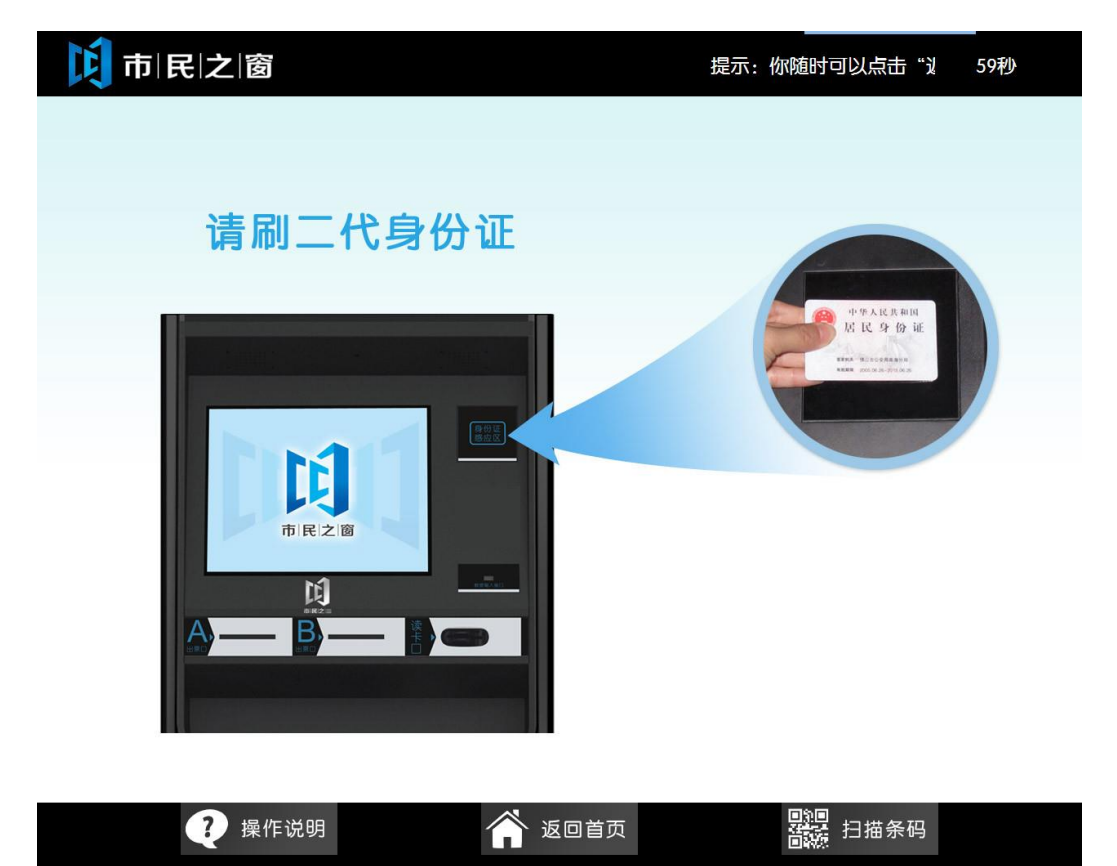

4. 在[身份证信息确认页面]确认信息无误后点击[进入]按钮,如下图所示:

| 🚺 市 民 之 窗 | 提示:你随时可以点击"返回首页",以返回最 | 开始的页面。   300秒 |
|-----------|-----------------------|---------------|
|           |                       |               |
|           |                       |               |
|           |                       |               |
| 欢迎使用      | 市民之窗服务终端系统!           |               |
|           |                       | 进入            |
| 姓名:       | 性别:男                  | < lim         |
| 身份证号:     |                       | ↓ 请点击[进入]按钮   |
|           |                       |               |
|           |                       |               |
|           |                       |               |

| 🥐 操作说明 | 💣 返回首页 | <b>副</b> 調<br>首談 扫描条码 |  |
|--------|--------|-----------------------|--|
|        |        |                       |  |

5. 在[区域选择页面]选择办事预约区域,如下图所示:

| 1000 市 民 之 窗 |                          |       |                  | 提示: | 300秒 |
|--------------|--------------------------|-------|------------------|-----|------|
| ⊖ 现在位置: 办事预约 | 区域选择                     |       |                  |     |      |
|              | 是禅城区包括右边四个还是<br>自己独立算一个。 | 区域列表  |                  |     |      |
|              | 禅城区                      | 石湾镇街道 | 张槎街道<br>石灣镇街道)按钮 |     |      |
|              |                          | 祖庙街道  | 南庄镇              |     |      |

| 🥡 温馨提示: | 请在以上表格中选择预约区域。 |
|---------|----------------|
|---------|----------------|

| 🥐 操作说明 | 💣 返回首页 | <b>月</b> 22日 日 |  |
|--------|--------|----------------|--|

6. 在[业务部门选择页面]选择办事预约的业务部门,点击对应的业务部门,如下图所示:

|    | <b>戊</b> 市 民 之 窗 |                      |               | 提示:你            | 值时可以点击"返        | 299秒 |
|----|------------------|----------------------|---------------|-----------------|-----------------|------|
|    | → 现在位置: 办事预      | 约-业务部门选择             | Ě             |                 |                 |      |
|    |                  |                      | 部门列表          |                 |                 |      |
|    | 请点击具体办事部门,       | 如[区国土城建和水务局          | 司]            |                 |                 |      |
|    | 区国土城建和水务         | 区委政法委员会(<br>区司法局 )   | 市公安局禅城分局      | 区人口和卫生药品<br>监督局 | 区工商局            | ~    |
|    | 区围税局             | 区公安消防大队              | 区经济和科技促进<br>局 | 区发展规划和统计<br>局   | 区环境保护和城市<br>管理局 |      |
|    | 区政务监察和审计<br>局    | 区黄标车提前淘汰<br>工作联席会议办公 | 区交通运输局        | 区市场监督管理局        |                 | >    |
|    | ⑦ 温馨提示:请在以上      | :表格选择预约部门<br>说明      | )。            | ī               | ● 上<br>副標 扫描条码  | 二一步  |
| 7. | 在[综合业务列表页]       | 面]选择办事预              | 约的业务,点        | 击对应的业务          | 名称,如下图          | 所示:  |
|    | 🚺 市 民 之 窗        |                      | 提示: 彻         | 《随时可以点击"返日》     | 回首页",以返回        | 300秒 |
|    | 🕣 现在位置: 办事预      | 约-综合业务列表             | Ę             |                 |                 |      |
|    | 业务会不会有太多的时候?     |                      |               |                 |                 |      |
|    | 综合业务             | 业务门、请点击具体            | 业务项, 如[够买一、二  | 手房登记业务]         |                 |      |
|    | ■ 其它房屋登记业务       | - <b>1</b> 0         |               |                 |                 |      |
|    | 🛃 课税核价受理         |                      |               |                 |                 |      |
|    | 三 其他国土业务         |                      |               |                 |                 |      |
|    | 🛃 建设质监审批、建设机     | 房管审批、人防工程报题          | 建审批           |                 |                 |      |
|    | ■ 国土资源审批         |                      |               |                 |                 |      |

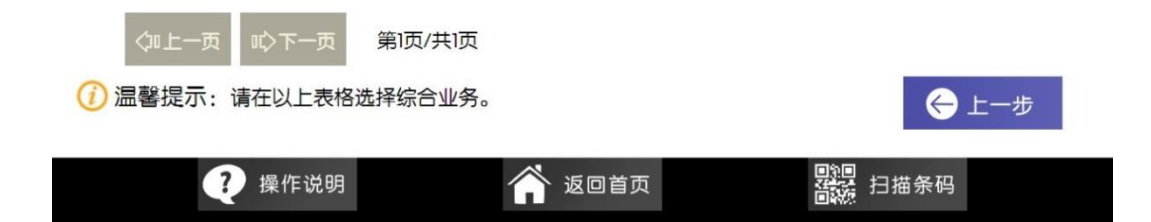

8. 在[具体业务列表页面]选择办事预约的业务,点击[在线预约]按钮,如下图所示:

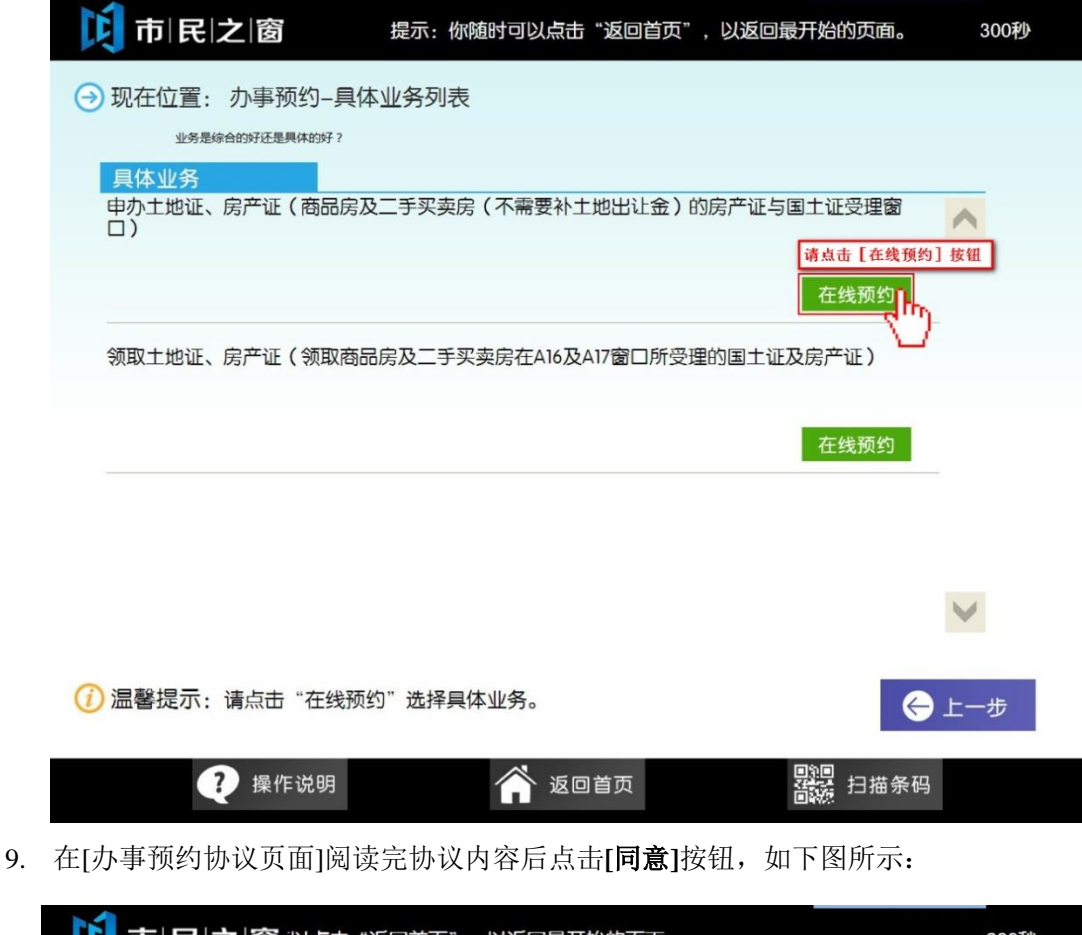

| <b>〕 市   民   之   窗</b> 以点击"返回首页",以返回最开始的页面。                                                                      | 299秒       |
|----------------------------------------------------------------------------------------------------|------------|
| → 现在位置: 办事预约–预约协议                                                                                                |            |
| 办事预约协议                                                                                                    |            |
| 1、预约需提前至少1天的下午5点前申请(下午5点后申请的,只能预约到后天的时间),受理日期为申请之日起五天内的星期一到星期五(国家法定假日除外)8:30~11:30、14:00~17:00,以及其行政服务大厅特定的预约时间。 | 3他 🔨       |
| 2、预约采用实名制,预约人请如实提供个人信息,否则预约无效。需要提供的个人信息,包括<br>姓名、身份证号码(军官证号码、外籍人士护照号码)、手机号码。                                     | 5:         |
| 3、预约人于预约日期当天,凭借短信的预约号和身份证(军官证、外籍人士护照)到相关办事<br>厅预约取号处进行确认,然后由窗口工作人员安排优先办理。                                        | 天          |
| 4、如不能依时应约则需在预约日前一天下午5点前通过"一按灵"热线电话88881200或禅城区<br>府网站(www.chancheng.gov.cn )"办事预约"栏目取消预约。                        | 政          |
| 5、当事人在约定日期、约定时间段内没有到场的,视为放弃预约。为保证预约服务的严谨性,<br>们对每个预约人员建立诚信管理系统,如果您在6个月内有3次的失约记录,系统将在未来一年内<br>止您使用本服务。            | 我<br>禁     |
| 6、本协议的解释权归禅城区行政服务中心。                                                                                             |            |
| 请阅读预约为议定<br>点击 [同意] 按钮     按钮                                                                                    | ir ¥<br>ī意 |
| ? 操作说明 ☆ 返回首页 器器 扫描条码                                                                                            |            |

10. 在[业务预约时间选择页面]选择预约时间,如下图所示:

| छि न                                                                  | 可民之窗              | ',以返回最开                                 | 始的页面。                      |                             |                |                                                    | 300秒 |
|-----------------------------------------------------------------------|-------------------|-----------------------------------------|----------------------------|-----------------------------|----------------|----------------------------------------------------|------|
| → 现在                                                                  | → 现在位置: 办事预约-预约时间 |                                         |                            |                             |                |                                                    |      |
|                                                                       |                   |                                         | 选择                         | 业务预约时                       | 间              |                                                    |      |
|                                                                       | _                 | 请点击具体时间段<br>2013-08-09                  | 的[预约]按银                    | 1,如2013-08-09<br>2013-08-13 | 的08:30-09:30   | 2013-08-15                                         |      |
|                                                                       | 时间段               | (星期五)                                   | (星期一)                      | (星期二)                       | (星期三)          | (星期四)                                              |      |
|                                                                       | 08:30~09:30       | ① 预约 1                                  | ① 预约                       | ① 预约                        | ② 预约           | (1) 预约                                             |      |
|                                                                       | 09:30~10:30       | ① 预约                                    | ① 预约                       | 🛈 预约                        | 😧 预约           | 🛈 预约                                               |      |
|                                                                       | 10:30~11:30       | 🛱 预约                                    | 💭 预约                       | 🛱 预约                        | 🛱 预约           | <b>①</b> 预约                                        |      |
|                                                                       | 14:00~15:00       | (①) 预约                                  | ① 预约                       | ① 预约                        | 🕲 预约           | 🕑 预约                                               |      |
|                                                                       | 15:00~16:00       | ① 预约                                    | (1) 预约                     | (1) 预约                      | (1) 预约         | 色 预约                                               |      |
|                                                                       | 16:00~17:00       | (2) 预约                                  | (① 预约                      | 😟 预约                        | 🛱 预约           | 🖞 预约                                               |      |
| <ul> <li>⑦ 温馨</li> <li>11. 在[输入</li> <li>〔〕市</li> <li>④ 现在</li> </ul> | 提示:请点击            | "预约"选择预<br>说明<br>面]输入手机<br>面。<br>约-递交个人 | 约时间。<br>(1)<br>几号码后,<br>信息 | 、返回首页<br>点击 <b>[下一步</b>     | <b>ラ]</b> 按钮,如 | <u></u><br>課題<br>日描<br>第<br>1<br>下<br>图<br>所<br>示: | 会上一步 |
|                                                                       |                   |                                         | 输入                         | <b>\手机号码</b>                |                |                                                    |      |
| <mark>1. 靖输入正确的手机号码</mark><br>手机号码: [777                              |                   |                                         |                            |                             |                |                                                    |      |

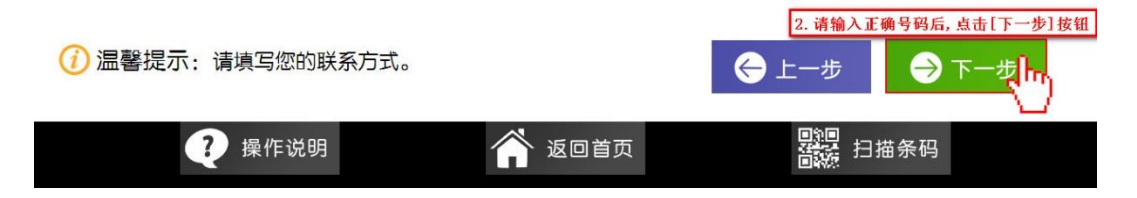

12. 在[递交信息确认页面]确认信息无误后点击[提交]按钮,如下图所示:

| C                                                 | <b>10 市 民 之 窗</b> 翻可以点击"返回首页",以返回最开始的页面。 299秒 |                  |                              |  |  |  |  |
|---------------------------------------------------|-----------------------------------------------|------------------|------------------------------|--|--|--|--|
| → 现在位置: 办事预约-递交个人信息                               |                                               |                  |                              |  |  |  |  |
| 。<br>1993年1月1日日前1月1日日日日日日日日日日日日日日日日日日日日日日日日日日日日日日 |                                               |                  |                              |  |  |  |  |
|                                                   | 预约时间:                                         | 2014-03-25,08:3  | 2014-03-25,08:30~09:30       |  |  |  |  |
|                                                   | 姓名:                                           | 冯庆锐              | 马庆锐 手机号码: 12365478901        |  |  |  |  |
|                                                   | 身份证号码:                                        | 4415211991073030 | 441521199107303013           |  |  |  |  |
|                                                   | 预约部门:                                         | 区市场监督管理局石湾镇分局    |                              |  |  |  |  |
| 10                                                | 具体业务:                                         | 1.餐饮证申请、变        | 餐饮证申请、变更、延续、年体育类民办非企业审批、年度审查 |  |  |  |  |

|                    |        | 请核对预约信息后,点击[提交]<br>按钮完成预约办理 |
|--------------------|--------|-----------------------------|
| 🕡 温馨提示:请仔细核对当前预约信息 | ∃.     | ← 上一步 上一步 提交Im              |
| <b>?</b> 操作说明      | 🏫 返回首页 | ₩22 扫描条码                    |

13. 在[业务办理等待页面]进行耐心的等待,如下图所示:

| 市 民 之 窗          | 292利                                              |  |
|------------------|---------------------------------------------------|--|
| → 现在位置: 办事预约-递交  | 个人信息                                              |  |
|                  |                                                   |  |
| 姓名:              | 区洪杨                                               |  |
| 身份证号码:           | 440682199005276357                                |  |
| 预约部门:            | 区国土城建和水务局                                         |  |
| 具体业务:            | 申办土地证、房产证(商品房及二手买卖房(不需要补土<br>地出让今)的完产证与国生证受理会[]]  |  |
| 预约时间:            | 2013-08-09,10:30~11:30                            |  |
| 手机号码:            | 13106740249                                       |  |
|                  |                                                   |  |
|                  |                                                   |  |
|                  |                                                   |  |
| 🕧 温馨提示: 请仔细核对当前预 | 哟信息。                                              |  |
| 🥐 操作说明           | <b>这回首页</b> · · · · · · · · · · · · · · · · · · · |  |

14. 在[办事预约结果页面]点击[退出]按钮,如下图所示:

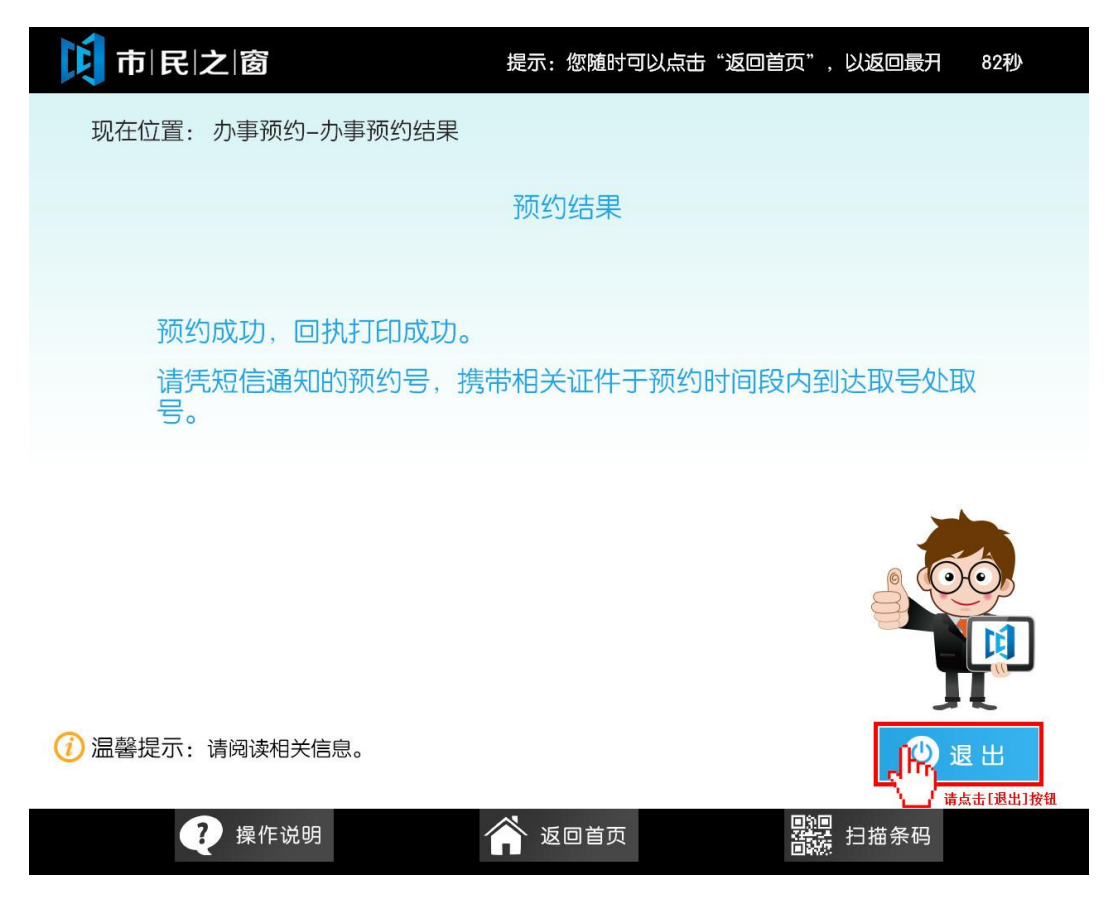